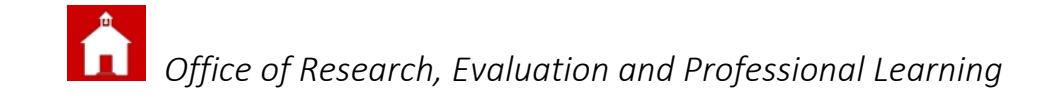

## For Teachers: Assessment Class Data Dashboards State and District Assessment Scores with Current Course Grades and Absences (ELA & Mathematics)

- Log into DSC <u>http://www.dataservice.org/</u> and select I-Tracker Pro.
- Under the "Teacher" folder, click on "View My Classes/Data Dashboards"
- 3. Click on the data dashboard you want to review for one particular class.

In this case, to view last year's Smarter scores with district assessment data, select <u>Assessment.</u>

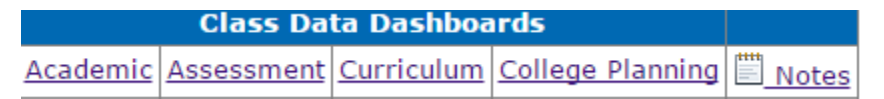

4. Select the assessment year and subject.

2015/2016 V Subject: ELA V

Notes: Smarter results are under ELA not Reading. If a column heading is underlined, you can sort by that column Achievement Level is the only Smarter data reported here. For scaled score or claim-level data use DSARA or DeSSA Online Reports.

Assessment School Year: 2015/2016 ▼ Subject: Math ▼ Grade Level: 04 ▼

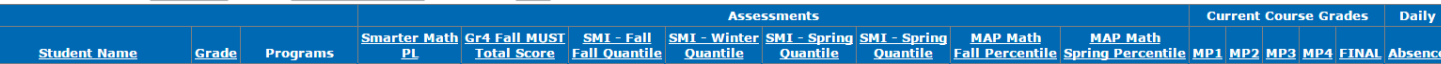

## Teacher

- I. Student Detail
- 2. View My Intervention Groups
- 3. View My Students with Intervention Plans
- 4. View My Classes/Data Dashboards
- 5. View Student Data Updates
- 6. Curriculum Progress Monitoring 7. Progress Monitoring Data Entry
- 8. Benchmark Data Entry
- 9. Refer Student for Intervention